সম্মানিত শিক্ষক/শিক্ষিকাবৃন্দ,

করোনা ভাইরাসের ঝুকি মোকাবেলায় সরকারী নির্দেশনা মোতাবেক স্কুল বন্ধ ঘোষণা করা হয়েছে। এ প্রেক্ষিতে স্কুলের ওয়েব সাইটে ছাত্রদের নিকট হোম ওয়ার্ক দেয়ার ব্যবস্থা করা হয়েছে। ছাত্রদের অবহিত পূর্বক হোম ওয়ার্ক দেয়ার অনুরোধ করা হলো। এ ব্যাপারে অধ্যক্ষ মহোদয় পর্যবেক্ষন করবেন। হোম ওয়ার্ক প্রদানের নিয়মাবলি নিম্নরূপ:

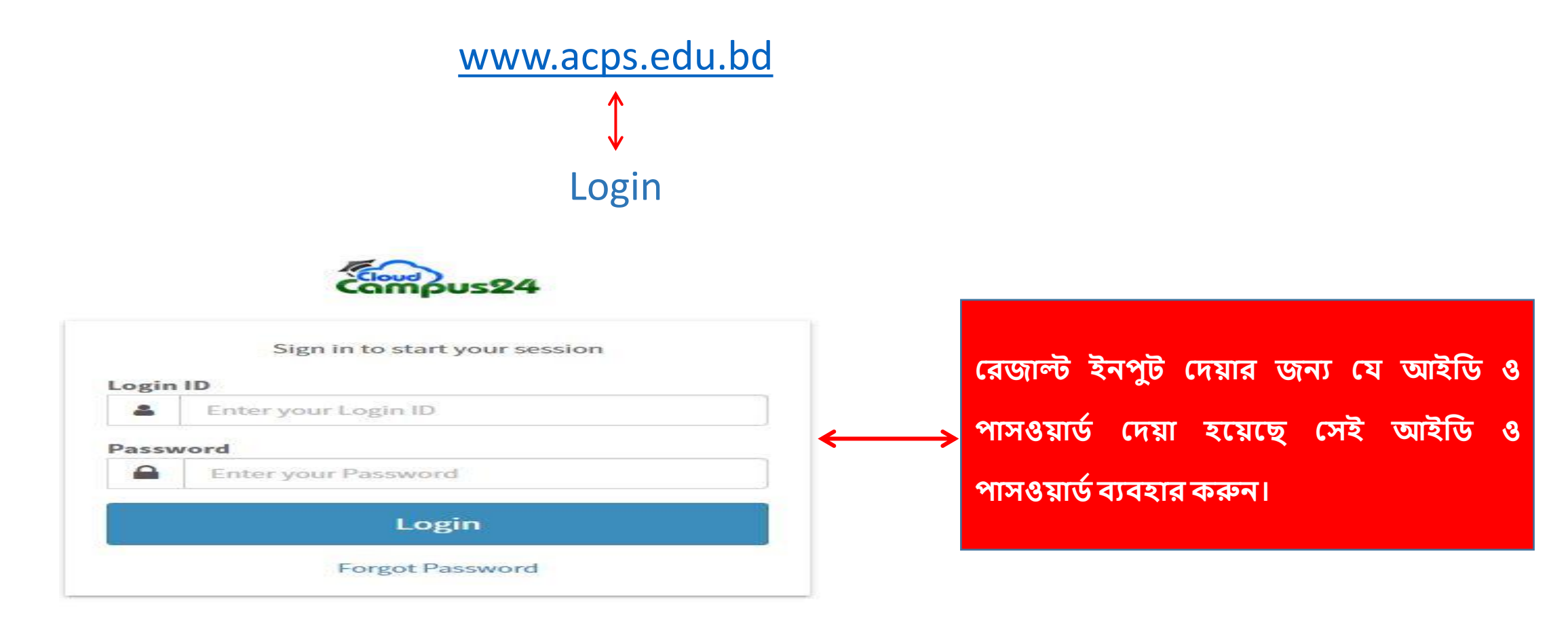

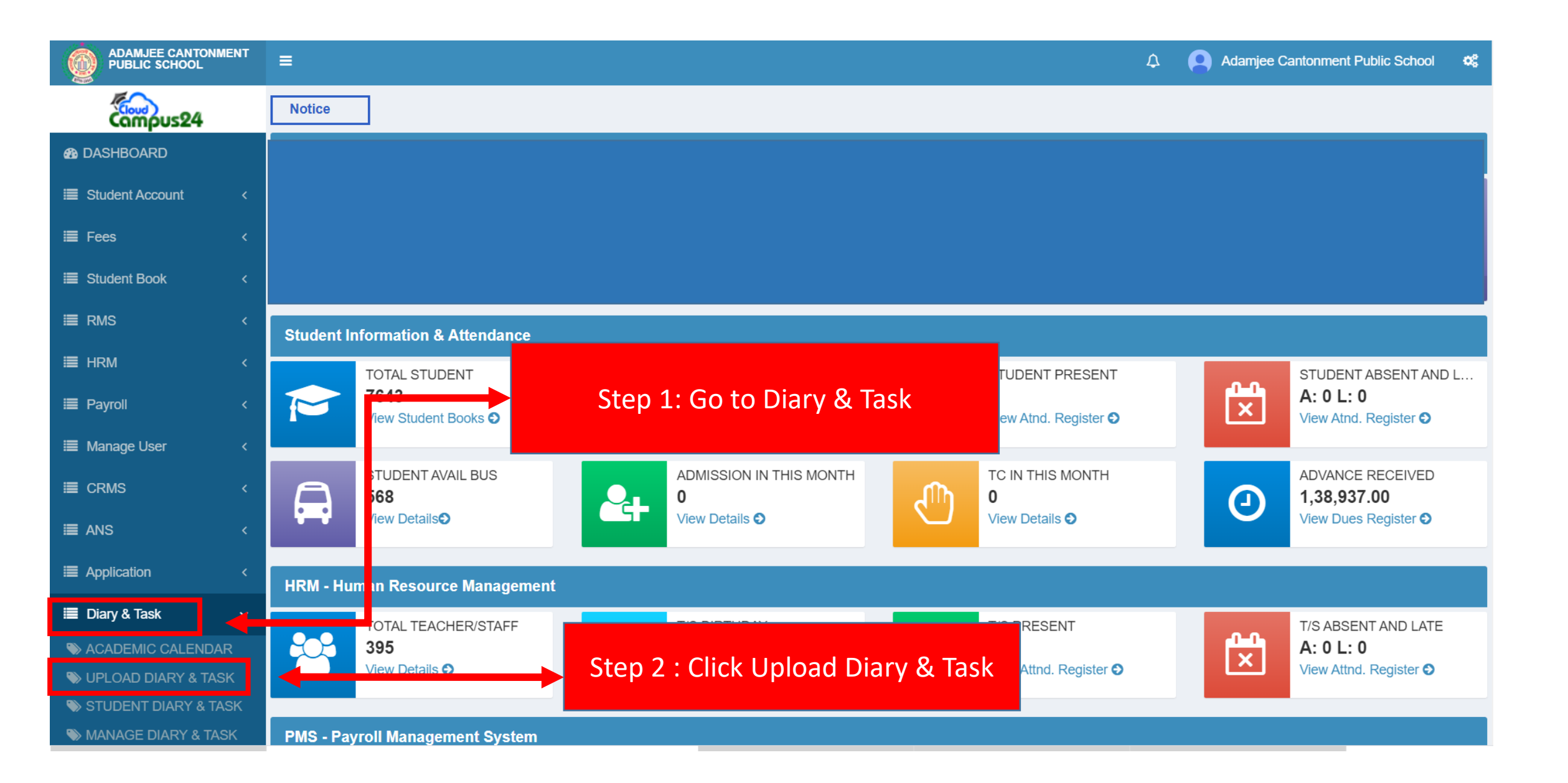

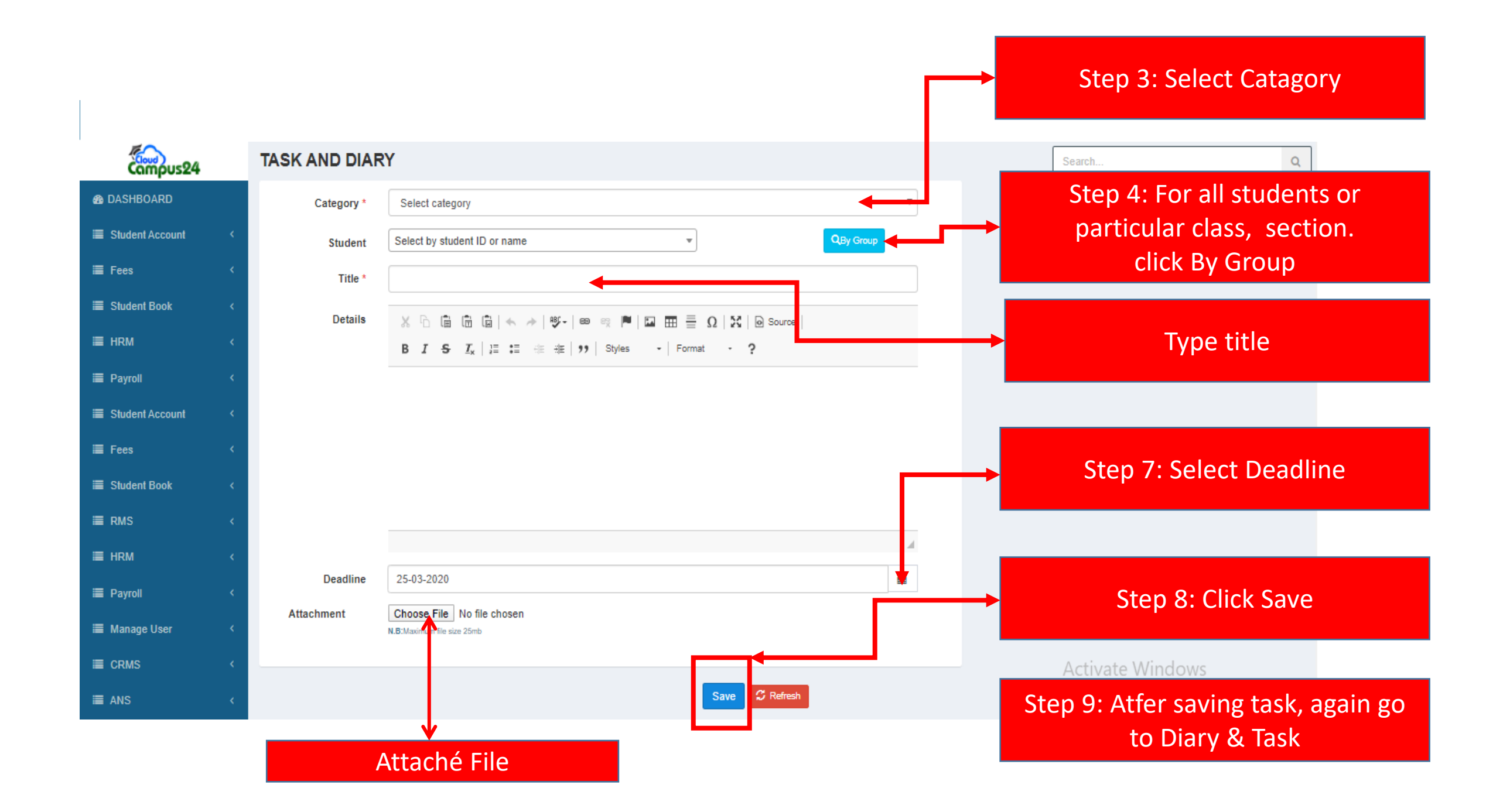

Step 10 : Click Manage Diary & Task

| ≣ Student Book <       |       | 19 | 18-03-2020 | Diary - Home Work-Home Work |  | 39 | Yes | Yes                   | Actions - |  |
|------------------------|-------|----|------------|-----------------------------|--|----|-----|-----------------------|-----------|--|
| ≣ RMS <                |       | 20 | 21-03-2020 | Diary - Home Work-Home Work |  | 40 | No  | Yes                   | Actions - |  |
| i≣ HRM ∢               |       | 21 | 22-03-2020 | Task - Written-Copy Work    |  | 1  | Yes | Yes                   | Actions - |  |
|                        | `     | 22 | 24-03-2020 | Task - Oral-Reading         |  | 28 | Yes | Yes                   | Actions - |  |
| I Payroll ←            |       | 23 | 24-03-2020 | Task - Written-Copy Work    |  | 38 | Yes |                       |           |  |
| 🗮 Manage User 🔇        |       | 24 | 24-03-2020 | Diary - Home Work-Home Work |  | 14 | No  | Step 11: Click Action |           |  |
| ≣ CRMS <               |       | 25 | 25-03-2020 | Task - Written-Copy Work    |  | 19 | Yes |                       |           |  |
| ans ∢                  |       | 26 | 25-03-2020 | Task - Written-Book Work    |  | 20 | Yes | Yes                   | Ada ns +  |  |
| E Application          |       | 27 | 25-03-2020 | Task - Written-Copy Work    |  | 1  | Yes | Yes                   | Act s -   |  |
|                        |       | 28 | 25-03-2020 | Diary - Home Work-Home Work |  | 42 | Yes | Yes                   | Actions - |  |
| 🗮 Diary & Task 🛛 🗸     | ·   ` |    |            |                             |  |    |     |                       | Publish   |  |
| SACADEMIC CALENDAR     |       |    |            |                             |  |    |     |                       | Er        |  |
| 👒 UPLOAD DIARY & TASK  |       | (  |            |                             |  |    |     |                       | Deete     |  |
| N STUDENT DIARY & TASK |       | _  |            |                             |  |    |     |                       |           |  |
| MANAGE DIARY & TASK    |       |    |            |                             |  |    |     |                       |           |  |

Step 12 : To publish the task, click Publish.

| TASK AND DIARY               | ,                                                                                                    |                 | Search                                                                                   |               |  |  |  |
|------------------------------|----------------------------------------------------------------------------------------------------|-----------------|------------------------------------------------------------------------------------------|---------------|--|--|--|
| Catagorit                    | Conv.Week                                                                                                    | SI.             | Student                                                                                  | Action        |  |  |  |
| Category *                   | Science                                                                                                    | 1               | NAIMA KAZI NIRZA<br>Id:200680<br>V:English Medium P:Std-IV G: S:A<br>Rol:46              | ×             |  |  |  |
| Student                      | Select by student ID or name                                                                                                    | 2               | TASHFIA KABIR<br>Id:200534<br>V:English Medium P:Std-IV G: S:A<br>Roll:2                 | ×             |  |  |  |
| Title *                      | Chapter 2                                                                                                    | з               | RAMISA NAWAR CHOWDHURY FALAK<br>1d:200535<br>V:English Medium P:Std-IV G:- S:A<br>Roll:1 | ×             |  |  |  |
| Details                      |                                                                                                    | 4               | FRANCIS SID CYPRIAN<br>Id:200536<br>V:English Medium P:Std-IV G:- S:A<br>Rolt:3          | ×             |  |  |  |
|                              | <b>B</b> $I = I = I = I = I = I = I = I = I = I $                                                                                        | 5               | FAIYAZ AHMED<br>Id:200537<br>V:English Medium P:Std-IV G: S:A<br>Rol:4                   | ×             |  |  |  |
|                              | Chapter 2                                                                                                    | 6               | NASHWAAZAD<br>Id:200538<br>V:English Medium P:Std-IV G:- S:A<br>Rolt:5                   | ×             |  |  |  |
|                              | Lesson for 22,23,24 March<br>Learn everything from Chapter 2<br>HW Chapter 2, E.2 (Draw and label the structure of a tooth) from page 16 | 7               | SANDIPTA BARAI<br>Id:200539<br>V:English Medium P:Std-IV G: S:A<br>Rol:6                 | ×             |  |  |  |
|                              |                                                                                                    | 8               | JION JERVES COSTA<br>Id:200540<br>V:English Medium P:Std-IV G: S:A<br>Rolt:7             | ×             |  |  |  |
|                              |                                                                                                    | 9               | MANHA MARSHIHA<br>Id:200541<br>V:English Medium P:Std-IV G:- S:A<br>Rol:11               | ×             |  |  |  |
|                              | <b>/</b>                                                                                                    | 10              | REDITA RAHMAN PRETHA<br>Id:200542<br>V:English Medium P:Std-IV G:- S:A<br>Rol:10         | ×             |  |  |  |
| Deadline                     | 27-03-2020                                                                                                    | 11              | REEDA ANINDITA<br>Id:200543<br>V:English Medium P:Std-IV G:- S:A<br>Rol:8                | ×             |  |  |  |
| Attachment                   | Choose File No file chosen<br>N.B:Maximum file size 25mb                                                                                 |                 |                                                                                          |               |  |  |  |
|                              |                                                                                                    |                 | Activate Window                                                                          | /S            |  |  |  |
|                              | Publish Cancel                                                                                                    |                 | Go to Settings to activ                                                                  | vate Windows. |  |  |  |
| Step 13 : Click Publish to a |                                                                                                    |                 |                                                                                          |               |  |  |  |
|                              |                                                                                                    | to the students |                                                                                          |               |  |  |  |

## শ্রেণিশিক্ষক ছাত্রদের অবহিত করবেন। ছাত্ররা যেভাবে তাদের হোম ওয়ার্ক দেখবে তা নিম্নরূপ:

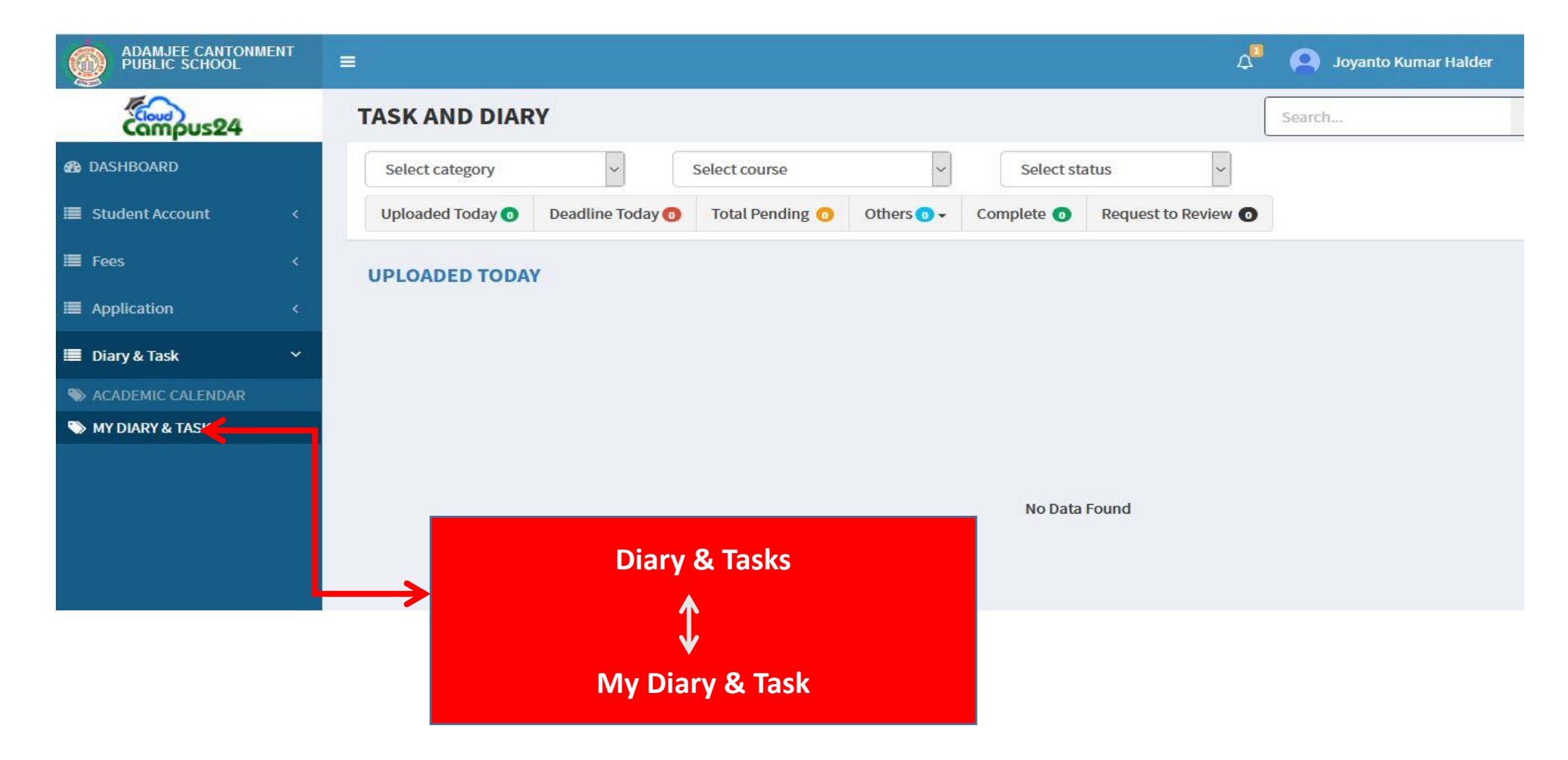

## শিক্ষক/শিক্ষিকাদের হোম ওয়ার্ক আপলোড করতে কোন সমস্যার জন্য নিম্মলিখিত নম্বরে যোগাযোগ করুন:

১। মাহে আলম, সি: টিচার :8801711243328 ২। সাজ্জাদ হোসেন, সি: টিচার :8801923628117 ৩। মো: জিল্লুর রহমান, সহ:আইটি অফিসার :8801627301486 ৪। মো: জাকারিয়া আলম, কম্পি: ল্যাব সহকারি : 8801921970042 ৫। সফটওয়্যারের প্রতিনিধি :8801729284707